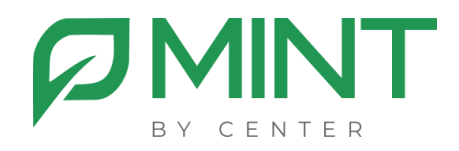

# Система видеоконференции Mint

## Руководство по установке компоненты записи Mint

#### Оглавление

| 1.                      | Общие положения                                    | 3       |
|-------------------------|----------------------------------------------------|---------|
| 2.                      | Технические требования                             | делена. |
| 3.                      | Установка и настройка                              | 6       |
| Установка Docker Engine |                                                    | 6       |
| 7                       | /становка компоненты mint_rec                      | 6       |
| ŀ                       | Настройка компоненты mint_rec                      | 6       |
| 4.                      | Монтирование папки в mint_mgmt                     | 9       |
| ٨                       | Mint_rec установлен на отдельной машине            | 9       |
| ٨                       | Mint_rec на одной машине с остальными компонентами | 10      |

#### 1. Общие положения

Документ «Руководство по установке компоненты записи Mint» (далее Руководство) предназначен для должностных лиц, осуществляющих установку и настройку компоненты mint\_rec для программного обеспечения системы видеоконференции Mint (далее система Mint).

Настоящее Руководство содержит описание действий по установке и настройке компоненты mint\_rec для программного обеспечения системы Mint. Mint\_rec предназначен для записи проводимых конференций на выделенный сервер.

Руководство содержит следующую информацию:

- требования к инфраструктуре,
- описание процесса установки и настройки,
- проверка работоспособности.

### 2. Требования к инфраструктуре

Каждый установленный экземпляр mint\_rec позволяет осуществлять одну одновременную запись конференции. В случае необходимости использовать более одной одновременной записи, необходимо запустить соответствующее количество экземпляров (инстансов) mint\_rec.

Аппаратные требования, предъявляемые к конфигурации серверного оборудования, зависят от количества запущенных инстансов mint\_rec.

#### Базовые требования для установки системы:

- Процессор 2 vCPU,
- Оперативная память 4 ГБ,
- Место на жестком диске 80 ГБ.

#### Требования для запуска каждого инстанса mint\_rec:

- Процессор 2 vCPU,
- Оперативная память 4 ГБ,
- Место на жестком диске 4 ГБ.

#### Требования для хранения записей:

• 1 час записи занимает 1 ГБ места на жестком диске.

#### Требования к процессору

- Производительность на поток (Single Thread Rating) не менее 2000 PassMark,
- Общая производительность не менее 15000 PassMark,
- Intel Xeon Gold 6126 или аналогичный,
- Intel Core i7-10700 или аналогичный.

#### Операционная система

Операционная система на базе Linux. Рекомендуется использовать ту же операционную систему, на которой установлены базовые компоненты mine\_mgmt и mint\_media.

#### IP адресация

- 1.1. При установке mint\_rec на отдельную машину:
  - Для взаимодействия с компонент между собой (внутренний) 1 шт.

1.2. При установке mint\_rec на одну машину с другими компонентами Mint используется выделенный для этой машины внутренний адрес.

#### Сетевые порты

1. Между mint\_rec и mint\_mgmt доступно соединение в обе стороны по указанным портам:

• 443 TCP, 5222 TCP, порты используемые службой NFS (Network File System).

Между mint\_rec и mint\_media доступно соединение в обе стороны по указанным портам:

• 443 TCP, 10000 UDP

#### 3. Установка и настройка

#### Установка Docker Engine

Если Docker Engine еще не установлен на вашей машине, где планируется развертывание компоненты mint\_rec, установите его, следуя инструкциям, предназначенным для вашего дистрибутива Linux. Ссылка на инструкции по установке Docker Engine указана ниже.

Инструкция по установке Docker Engine

Установка компоненты mint\_rec

Загрузка дистрибутива
 Загрузите архив с дистрибутивом по ссылке:
 Ссылка для загрузки mint\_rec

2. Распаковка архива с дистрибутивом

Распакуйте загруженный архив с дистрибутивом mint\_rec в удобную для вас директорию, данная директория необходима только на время установки и не будет использоваться в дальнейшем.

3. Запуск скрипта установки

Запустите скрипт установки rec.py из директории mint\_rec. Для работы скрипта установки необходимо наличие python3.

#### Настройка компоненты mint\_rec

1. Редактирование файла .env

Откройте файл .env находящийся в директории /opt/mint/rec любым текстовым редактором и внесите необходимые изменения в следующих параметрах:

- Укажите в ТZ= ваш часовой пояс,
- Укажите в DOMAIN= домен, который выделили для mint\_mgmt,
- Укажите в **MGS\_LOCAL\_IP=** внутренний ір адрес машины, где установлена компонента mint\_mgmt
- Укажите в XMPP\_AUTH\_PASSWORD= значения с .env файла компоненты mint\_mgmt

2. Настройка количества инстансов записи

Откройте файл docker-compose.yml, который расположен в директории /opt/mint/rec, используя предпочитаемый текстовый редактор.

Найдите блок конфигурации для сервиса 'rec'.

Скопируйте данный блок полностью и вставьте его столько раз, сколько требуется инстансов сервиса.

Для каждого нового инстанса измените имя сервиса с 'rec' на 'rec2', 'rec3' и так далее.

Пример конфигурации для двух инстансов:

```
services:
rec:
image: mint_rec:latest
restart: unless-stopped
# Остальные параметры...
rec2:
image: mint_rec:latest
restart: unless-stopped
# Остальные параметры...
```

3. Запуск контейнеров mint\_rec

Для запуска контейнеров перейдите в директорию /opt/mint/rec, так как запуск должен выполняться в той же директории, где находится файл docker-compose.yml. Далее выполните команду:

#### docker compose up -d

Проверьте, что все контейнеры успешно запустились, командой

#### docker ps -a

Контейнеры должны иметь статус "Up".

#### 4. Монтирование директории в mint\_mgmt

Процесс монтирования папки будет отличаться, в зависимости от того, какую схему установки вы используете. Выполните действия, которые относятся к вашей схеме установки.

#### Mint\_rec установлен на отдельной машине

Действия на машине с mint\_rec:

1. Установите пакет NFS-server на машину с mint\_rec, следуя инструкциям для вашего дистрибутива Linux.

2. Откройте файл /etc/exports и добавьте строку изменив IP-адрес на внутренний IP-адрес машины, где развернута компонента mint\_mgmt:

/opt/mint/rec/recordings 192.168.1.1(rw,sync,no\_subtree\_check)

3. Перезапустите службу NFS.

Действия на машине с mint\_mgmt:

1. Установите пакет NFS-client на машину с mint\_mgmt, следуя инструкциям для вашего дистрибутива Linux.

2. На машине с mint\_mgmt перейдите в директорию opt/mint/mgmt и остановите контейнеры командой:

#### docker-compose stop

3. Откройте docker-compose.yml и раскомментируйте строки в сервисах mint\_web и mint\_core, указывающие на recordings1.

9

| # | - type: volume                                   |
|---|--------------------------------------------------|
| # | source: recordings1                              |
| # | <pre>target: /config/files/recordings/mrs1</pre> |
| # | volume:                                          |
| # | nocopy: true                                     |

4.В конце этого же файла раскомментируйте строки в разделе

volumes и укажите внутренний IP-адрес машины с mint\_rec:

# volumes:

### Recording ### данная строка остаётся закомментированной

- # recordings1:
- # driver\_opts:
- # type: "nfs"
- # o: "addr=192.168.1.2, nolock, soft, rw"
- # device: ":/opt/mint/rec/recordings/"

5. В .env фале установите параметры:

ENABLE\_RECORDING=1

MRS\_HOSTS=внутренний ір сервера mint\_rec

6. Запустите контейнеры командой:

docker-compose up -d

**ВАЖНО:** если машина с mint\_rec будет недоступной для машины с mint\_mgmt или данные в файле docker-compose.yml на сервере mint\_mgmt будут указаны некорректно, это может привести к неработоспособности системы Mint.

#### Mint\_rec на одной машине с другими компонентами Mint

Создание и монтирование локальной папки:

1. Создайте директорию

/opt/mint/mgmt/configs/web/files/recordings/recordings1.

2. Выполните монтирование директории recordings командой:

mount -o bind /opt/mint/rec/recordings /opt/mint/mgmt/configs/web/files/recordings/mrs1

3. Добавьте запись в /etc/fstab для автоматического монтирования при загрузке:

/opt/mint/rec/recordings /opt/mint/mgmt/configs/web/files/recordings/recordings1 ext4 bind 0 0

4. В .env фале mint\_mgmt установите параметры: ENABLE\_RECORDING=1 MRS\_HOSTS=внутренний ір сервера

5. Перезапустите контейнеры выполнив команды:

docker-compose stop

docker-compose up -d